# **Panasonic**

## 操作説明書

#### SD カードファイル復元ソフトウェア AVCCAM SD Card File Recovery V1.3

for Macintosh<sup>®</sup>

**JAPANESE** 

VQT3J12-4

このたびは、パナソニック製品をお買い上げ いただき、まことにありがとうございます。 操作説明書をよくお読みのうえ、正しく安全 にお使いください。

M1010AT3033 -FJ

## はじめに

| はじめにお読みください            | . 3 |
|------------------------|-----|
| 概要                     | . 4 |
| AVCCAM Recovery でできること | 4   |
| ·<br>動作環境              | 5   |

## オペレーション

| AVCCAM Recovery の起動と終了 | 6 |
|------------------------|---|
| 復元ファイルの確認              | 8 |
| ソフトウェアを終了するには          | 9 |

## はじめに

### はじめにお読みください

#### ■本書の内容について

- ●本書での Macintosh<sup>®</sup>の説明は、Mac OS X 10.8 の画面を 使用して行っています。
- ●ソフトウェアのバージョンやパーソナルコンピューター の使用環境などにより、本書の説明内容・画面と実際の 内容・画面が一致しないことがあります。あらかじめご 了承ください。

#### ■本書の用語について

●本書では一部、AVCCAM SD Card File Recovery のことを 「AVCCAM Recovery」と省略して記載しています。

#### ■ 著作権

- ●お客様が記録・編集されたものを、個人として楽しむ以 外は、著作権法上、権利者に無断で使用できません。
- ●Macintosh<sup>®</sup>およびMac OS Xは、米国 Apple Inc. の登録商 標です。
- ●Intel<sup>®</sup>および Core<sup>TM</sup> は、Intel Corporationの米国およびそのほかの国における登録商標または商標です。
- "AVCHD" およびAVCHD ロゴはパナソニック株式会社と ソニー株式会社の商標です。
- ●米国 Apple Inc. のガイドラインに従って画面写真を使用 しています。

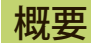

#### AVCCAM Recovery でできること

AVCCAM Recovery は、AVCCAM で SD カードに記録したファイルを復元するソフトウェアです。

#### ※主に以下の場合にファイルを復元できる可能性が高い です。

-本体でクリップ・静止画ピクチャを削除した直後 -パーソナルコンピューターでファイルを削除した直後

- ●本ソフトウェアを使用しても、データが復元できない 場合があります。
- 本ソフトウェアは、Panasonic製SD/SDHC/SDXCカードについてのみ動作を確認しています。他社製のSD/SDHC/SDXCカードについては動作を確認しておりませんので、他社製のSD/SDHC/SDXCカードをご使用時の動作に関しては対応しかねる場合があります。
- ●当社は、本ソフトウェアの使用によってお客様または その他の方に生じた損害(データの損失を含みます)に ついて、一切責任を負うものではありません。
- ●カメラレコーダーの使用方法については、カメラレ コーダーの取扱説明書をご覧ください。
- ●状態によっては、インデックス、ショットマーク、各 種メタデータは復元できない場合があります。
- ●長時間連続記録したクリップは、複数のクリップに分割して復元されます。
- ●処理直後でない場合でも復元できる場合もあります。

- ●AG-HMC80 シリーズの DV モードでカードフォーマットした直後は、ファイルを復元できる可能性が高いです。
- ●AVCCAMのAVCHDモードや、AG-HMC80シリーズ以 外のAVCCAMのDVモードでカードフォーマットした 場合、ファイルは復元されません。
- ●AG-3DA1のファイルを復元した場合、L/R 情報は復元 されないため、AVCCAM Restorer を使って AG-3DA1 で再生できるフォーマットへ修復できません。MTS ファイルを再生できるアプリケーションをご使用くだ さい。
- ●AVCCAM で生成されたデータであっても、パーソナル コンピューターなどを使って SD カードにコピーした データは、復元できない場合があります。
- ●本ソフトウェアは、AVCCAM シリーズで記録した SD カードについてのみ動作を確認しています。その他の 機器で記録したSDカードについては動作を確認してお りませんので、他の機器で記録した SD カードに対する 動作に関しては対応しかねる場合もあります。

#### 動作環境

#### AVCCAM SD Card File Recovery

| 対応 CPU   | Intel <sup>®</sup> Core <sup>TM</sup> Duo 2.0 GHz 以上の CPU(互換 CPU を含む) |
|----------|-----------------------------------------------------------------------|
| 対応 OS    | プリインストールされた各日本語版<br>Mac OS X 10.8 (Intel Mac)                         |
| ●堆将理培のすべ | · てのパーソナルコンピューターについて                                                  |

- ●推奨境境のすべてのハーソナルコンビューターについ 動作を保証するものではありません。
- ●1台のパーソナルコンピューターに2台以上のUSB機器を 接続している場合や、USB ハブや USB 延長ケーブルで 接続した場合は、動作を保証しません。
- ●マルチブート環境での動作は保証しません。
- ●管理者アカウントでログオンしてからご使用ください。 本ソフトウェアを起動するときに、管理者アカウントの パスワードを入力する必要があります。
- ●マルチモニター環境での動作は保証しません。
- ●修復対象となるドライブやフォルダーに別のソフト ウェアがアクセスし、本ソフトウェアと同時使用となっ た場合、本ソフトウェアの動作は保証しません。別のソ フトウェアを終了してから、本ソフトウェアをご使用く ださい。
- ●本ソフトウェアは、パーソナルコンピューターの内蔵時計が1970年1月1日0時00分以降の範囲に設定されている場合でのみ動作します。この範囲外の場合、起動できない、あるいは正常に動作しない場合があります。

## オペレーション

### AVCCAM Recovery の起動と終了

■ SD/SDHC/SDXC メモリーカードのファイルを復元し ます。

- ※パーソナルコンピューターに SD カードスロットがある 場合、スロットに SD カードをセットしてください。ある いは SD カードをセットした USB カードリーダーとパー ソナルコンピューターを接続してください。(接続方法に ついては、それぞれの取扱説明書をご覧ください)※SD カードをセットする前に、SD カードの書き込み保護
- スイッチをロックしておくことを推奨します。ロックしていない場合、復元を保証できなかったり、復元される データ数が減る場合があります。
- ※SD カードをセットしたカメラレコーダーとパーソナル コンピューターを接続し、復元することもできます。(接 続方法については、カメラレコーダーの取扱説明書をご 覧ください)

- AVCCAM Recovery を保存先からダブルクリックして 起動させます。
- 2 管理者アカウントの名前とパスワードを入力して [OK] をクリックします。

| R | AVCCAM SD Card File Recovery が変更を加えようと<br>す。 これを許可するには、パスワードを入力してください | していま<br>い。 |
|---|-----------------------------------------------------------------------|------------|
|   | 名前:                                                                   |            |
|   | パスワード:                                                                |            |

3 🗛 をクリックします。

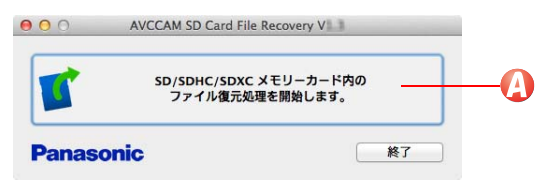

4 接続している SD カードドライブを選び、[次へ]を選び ます。

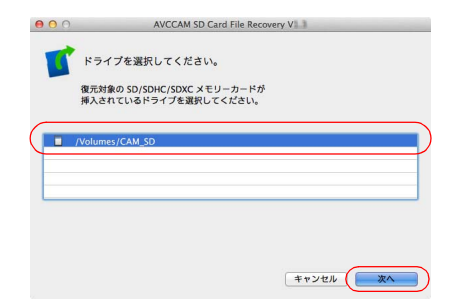

フロッピーディスク、CD、DVD 以外のリムーバブル ドライブが表示されます。

### 5 復元するファイルの保存先を選択してください。

| 00 | AVCCAM SD Card File Recovery V |
|----|--------------------------------|
| C  | 保存先 フォルダを選択してください。             |
|    | 復元したファイルを保存するフォルダを選択してください。    |
|    |                                |
|    |                                |
|    |                                |
|    |                                |
|    | 3.12                           |
|    |                                |
|    | キャンセル 次へ                       |

- 6 [次へ]を選ぶと、SDカードの解析を開始します。 保存先の空き容量が SDカード全体の容量(32 GB カードなら 32 GB)未満である場合、解析は開始され ません。空き容量を確保してから、再度実行してくだ さい。また、SDカードの容量に応じて解析時間は長く なります。
  - 解析の結果、SD カードの容量よりデータ量が増える ことがあります。
- 7 復元対象が確認されると、確認メッセージが出るので [次へ]をクリックします。

| 00                | AVCCAM SD Card File Recovery V                                |
|-------------------|---------------------------------------------------------------|
| 1 復元:             | 対象の確認が完了しました。                                                 |
| ファイ<br>このフ<br>復元を | ルが見つかりました。<br>!ァイルを復元することができます。<br>教行する場合は、 [次へ] をクリックしてください。 |
|                   | /Volumes/CAM_SD                                               |
|                   |                                                               |
|                   |                                                               |
|                   |                                                               |

復元が始まります。

8 復元完了画面が表示されたら[完了]をクリックし、起動 画面に戻ります。 復元ファイルの確認

- 1 保存先のフォルダー内をご確認ください。
  - AVCHD のファイル、DV のファイル、静止画のファ イルが同時に復元されます。
  - AVCHDのファイルを復元した場合に、復元したファ イルを AVCHD 規格に準拠させるためには、後処理と して AVCCAM Restorer で修復処理を実施する必要が あります。以下の手順2を実施してください。
  - DVのファイルを復元した場合には AVCCAM で再生できない場合がありますので、ご注意ください。手順3で確認してください。
  - ・静止画ファイルを復元した場合には、保存先フォル ダー内に¥DCIMおよび、その配下にフォルダーが生 成され、その中に静止画(JPEG)ファイルが復元さ れます。保存先フォルダー内にフォルダー¥DCIMが なかったり、その配下にフォルダーがなかったり、そ の中にファイルがない場合は、復元できておりません。
  - 復元した静止画ファイルをカメラレコーダーでご確認 される場合は、カメラレコーダーでフォーマットした SD/SDHC/SDXC カードに、保存先フォルダー内の ¥DCIM フォルダーをコピーして、静止画記録に対応 したカメラレコーダーの静止画再生モードでご確認く ださい。

- 2 AVCHD ファイルの場合の手順
  - 保存先フォルダー内の復元ファイルの確認をする。 保存先フォルダー内に PRIVATE¥AVCHD¥BDMV¥ STREAM に拡張子が MTS のファイルがある事を確 認してください。ファイルがない場合は、AVCHD ファイルが復元できておりません。
  - 2) 復元したファイルをコピーする。 復元されたファイル(保存先フォルダー内の PRIVATE 以下)をカメラレコーダーでフォーマッ トした SD/SDHC/SDXC カードにコピーしてくだ さい。
  - 3) 復元したファイルを AVCHD 規格に準拠させる。 (必ず実施してください。実施しない場合はカメラ レコーダーで再生できません) AVCCAM Restorer を起動して 2) でコピーした SD/SDHC/SDXC カードを修復してください。 (AVCCAM Restorer の操作については、AVCCAM Restorer の操作説明書をご覧ください。AVCCAM Restorer は当社 WEB サイト <http://panasonic.biz/sav> より無償でダウンロー ドも可能です。詳しくはサイト内の「サポート&ダ ウンロード情報」をご覧ください)
  - 4) 再生確認をする。
    - 3) 実施後、カメラレコーダーの AVCHD モードで 再生を確認してください。

### 3 DV ファイルの場合の手順

- 保存先フォルダー内の復元ファイルの確認をする。 保存先フォルダー内に PRIVATE¥MEIGROUP¥ SBGDVSD¥VIDEO に AVI ファイルが存在する事を 確認してください。ファイルがない場合は、DV ファイルが復元できておりません。 パーソナルコンピューター上で画像ファイルをお使 いの場合は、この AVI ファイルをお使いください。 QuickTimePlayer で再生確認もできます。
- 2) 復元したファイルをコピーする。 復元されたファイル(保存先フォルダー内の PRIVATE以下)をカメラレコーダーでフォーマット した SD/SDHC カードにコピーしてください。
- 3) 再生確認をする。

カメラレコーダーの **DV** モードで再生を確認してく ださい。

ファイルの状況により、修復がうまくいかない場合 があります。この場合は、サムネール画面にクリッ プが表示できません。また再生もできません。 ソフトウェアを終了するには

起動画面の右下にある[終了]ボタンをクリックします。

## Panasonic Corporation Web Site: http://panasonic.net

© Panasonic Corporation 2010